## About this project

The previously restricted death records of Washington State's Northern State Hospital in Sedro-Woolley are now accessible to the public. The Swedish Finn Historical Society has compiled a comprehensive list of potential Finnish emigrants who passed away at the hospital. This joint research initiative by SFHS and its members aims to document the overlooked history of Swedish Finns at Northern State Hospital and share this information. The records were digitized by the Seattle Times. They are interested in our research for their series on Northern State Hospital.

## How to find a name in the death register

The Google spreadsheet lists the names of individuals identified with Finnish nationality in the death register of Northern State Hospital. We've recorded the information in this spreadsheet to the best of our ability; however, it's important to acknowledge that there could be errors. If you come across information that you believe might be inaccurate, you have the option to quickly access the original records. You can do this by clicking on the link to the register, conveniently located at the top of each decade section. For example, to access records from 1910 to 1919, simply click on "1910-1919" and then proceed to click the red-circled link below.

| 1   | Click for DEE Submision form |        |           |               |     |             |       |
|-----|------------------------------|--------|-----------|---------------|-----|-------------|-------|
| 2   | How to Use This Form         |        |           |               |     |             |       |
| 3   | Death Date (MM/DD/YYYY)      | Page # | First nam | ne, last name | Age | Nationality | Coun  |
| 4 1 | 1910-1919                    |        |           |               |     |             |       |
| 5   | https://www.documento        |        | 1 00      | arrison       | 32  | Finland     | What  |
| 6   |                              |        |           | ilenius       | 43  | Finland     | Pierc |
| 7   | 1/29/1915                    | 2      | Wm Gust   | erson         | 45  | Finland     | Thurs |

The page number for each person can be found in column B.

|   | А                            | В      | С                     | D   | E           | F                  |
|---|------------------------------|--------|-----------------------|-----|-------------|--------------------|
| 1 | Click for DEE Submision form |        |                       |     |             |                    |
| 2 | How to Use This Form         |        |                       |     |             |                    |
| 3 | Death Date (MM/DD/YYYY)      | Page # | First name, last name | Age | Nationality | County before comm |
| 4 | <u>1910-1919</u>             |        |                       |     |             |                    |
| 5 | 6/6/1913                     | 1      | Hurmon Harrison       | 32  | Finland     | Whatcom            |
| 6 | 12/24/1914                   | 2      | John G. Silenius      | 43  | Finland     | Pierce             |
| 7 | 1/29/1915                    | 2      | Wm Gusterson          | 45  | Finland     | Thurston           |

Next, on the screen new screen click "original Document PDF" on the top right side to open the PDF file.

| NHSDeathRegister_1911_1919 Contributed by Taylor Ularchford (The Seattle Times)                                                                                                    | ٩                                                                                                    |  |  |
|----------------------------------------------------------------------------------------------------|----------------------------------------------------------------------------------------------------|--|--|
| PA     DEDITION DESCRIPTAL DOB INSAME     DEDITION OF DEATHS       Image: Distribution of the distribution of the distribution of | NHSDeathRegister_1911_1919 Original Document (PDF) + Technical by Tyder Elevation - Assiste Times) OCR: Tessenet |  |  |

On the new screen, scroll to the page number that corresponds to the name found you are looking for. In this example, we are looking for a name on page one.

| = nhsdeathregister_1911_1919.pdf | 1 / 17   - 100% +   🖬 🔕                                                                                                    |
|----------------------------------|----------------------------------------------------------------------------------------------------|
|                                  | NORTHERN HOSPITAL FOR INSANE REGISTER OF DEATHS                                                                                                    |
| 1                                | REFE IN NO.01 ARE GATTERY OFFICERY THE CASE OF REAL IN THE SECOND SECOND                                                         |
| z                                | June 20 1911 67 Delmen Carl 200 American Whatem Jule 20 190 Dennit a star 1 tended for Utilian 21/11<br>maly 17 min 10 Carlon alled 1.57 Sweden Whatem June 29 190 Sematic a star 1 tended for Utilian 21/11<br>1/25/25 19 13 5 Augus Utilia 1.57 Sweden Whatem June 29 1910 at the Carlow 2 Dingled for Utilian 21/11<br>1/25/25 201 Ed Film ter 1.31 American Skagit Jaway 4 1911 tenden 23 Firsting 1.5<br>1/25/25 201 Ed Film ter 1.31 American Directorical Jaway 4 1911 tenden 1.5<br>1/25/25 201 Ed Film ter 1.31 American Directorical Jaway 4 1911 tenden 1.5<br>1/25/25 201 Ed Film ter 1.31 American Directorical Jaway 4 1911 tenden 1.5<br>1/25/25 201 Ed Film ter 1.31 American Directorical Jaway 4 1911 tendent 1.5<br>1/25/25 200 Ed Film ter 1.31 American Directorical Jaway 4 1911 tendent 1.5<br>1/25/25 200 Ed Film ter 1.31 American Directorical Jaway 4 1911 tendent 1.5<br>1/25/25 200 Ed Film ter 1.31 American Directorical Jaway 6 1910 tendent 1.5<br>1/25/25 200 Ed Film ter 1.31 American Directorical Jaway 6 1910 tendent 1.5<br>1/25/25 200 Ed Film ter 1.31 American Directorical Jaway 70 1910 tendent 1.5<br>1/2017 1910 John James Jahar Aleman Jay Kanada Jackson Jawa 2017 1910 tendent 1.5<br>1/2017 1910 300 Linth Journal 48 American Matem June 10 Martin 1.5<br>1/2017 1910 300 Linth Journal 48 American Matem June 10 Martin 1.5<br>1/2017 1910 300 Linth Journal 48 American Matem June 10 Martin 1.5<br>1/2017 1910 300 Linth Journal 48 American Matem June 10 Martin 2.5<br>1/2017 1910 300 Linth Journal 48 American Matem June 10 Martin 1.5<br>1/2017 1910 300 Linth Journal 48 American Matem June 10 Martin 2.5<br>1/2017 1910 300 Linth Journal 48 American Matem June 10 Martin 2.5<br>1/2017 1910 300 Linth Journal 48 American Matem June 10 Martin 1.5<br>1/2017 1910 300 Linth Journal 48 American Matem June 1.5<br>1/2017 1910 300 Linth Journal 48 American Matem June 1.5<br>1/2017 1910 300 Linth Journal 48 American Matem 1.5<br>1/2017 1910 300 Linth Journal 48 American Matem 1.5<br>1/2017 1910 300 Linth Journal 48 American Matem 1.5<br>1/2017 1910 300 Linth Journal 48 American Matem 1.5<br>1/2017 191 |
|                                  | June 1913 180 Anonem Hurson 32 Halaced Whatem 4th 15 1905 statemeters 9 Hornellow                                                                                                    |
|                                  | ung 1 1915 dz Jacob France 22 andrea dring May 52 197 2 acknowlow 10<br>ang 8 1915 31 Jonas Horney 23 andrea land thing<br>ang 8 1915 31 Jonas Horney 33 Ireland King<br>ang 9 1915 23 Charles Routh 134 agailand King<br>algo 9 1915 23 Charles Routh 134 agailand King<br>algo 9 1915 24 Sor Folloh, 144 Amisan Whateom May 13 1911 Consultability And 13<br>24 198 14 Sor Folloh, 144 Amisan Whateom May 15 1911 Consulting to the and 1975<br>24 198 14 Sor Folloh, 144 Amisan Maleom May 15 1911 Consulting the Amis Ampande Whateom May 15<br>Thomas Busiste Stain 25 Amisan Maleom Junis Sign 5 5 11 Status And Status Amaginal Moral Maran Maleon<br>The 198 198 Sorth Jack Maleon Sinis Sign 6 19 1915 Commis Angel Status Amaginal Moral Maran Maleon<br>The 198 26 Sorth Jack Maran Sinis                                                                                                    |
|                                  | alers 11/4 18 Stade three Al Equeen Uning Jean 30 190 alter Solo Marine 15                                                                                                    |
|                                  | Steps 1 3 24 Grand John At 194 Commany Var man Rent 96 100 10 100 Contention to any theman from the stand to the man                                                                                                    |
| 5                                | 11 1/ 2 lot Minuter be 17 norway Maler Gen Gept 5 4 devel Mintales 19 Comits and all for the series of the series of the series                                                          |
|                                  | an 1/14 Dr. Mague Contesting of Montgoine Dist. Stager Dice 46 413 Smile Smile Smile Stager and the stager and the stager and                                                          |

Once you've located the name within the death register, you can review and confirm the accuracy of the spelling, death date, age, and date of commitment. Additionally, this information serves as a starting point for delving into the individual's history.

## Adding information to the spreadsheet

Once you've conducted research on a name from the spreadsheet, please add their Finnish parish and Washington county before commitment if missing. Additionally, indicate whether they were a Swedish-speaking Finn, and include your first and last name.

| _   | ٨                            | 10     | c                     | D        | E.          | ,                         | G                  | n                      | 1              | J)         | к                     | L                                |
|-----|------------------------------|--------|-----------------------|----------|-------------|---------------------------|--------------------|------------------------|----------------|------------|-----------------------|----------------------------------|
| э   | Click for DEE Submision form |        |                       |          |             |                           |                    |                        |                |            |                       |                                  |
| 2   | How to Use This Form         |        |                       |          |             |                           |                    |                        |                |            |                       |                                  |
| 3   | Death Date (MM/DD/YYYY)      | Page # | First name, last name | Age      | Nationality | County before committment | Date of commitment | Swedish speaking Finn? | Finnish Parish | DEE number | See entry in register | Researcher's first and last name |
| 4   | 1910-1919                    |        |                       |          |             |                           |                    |                        |                |            |                       |                                  |
| 5   | 6/6/1913                     |        | 1 Hurmon Harrison     |          | 32 Finland  | Whatcom                   | 2/15/1905          |                        |                |            |                       |                                  |
| 6   | 12/24/1914                   |        | 2 John G. Silenius    | 1.0      | 43 Finland  | Pierce                    | 8/25/1903          |                        |                |            |                       |                                  |
| 7   | 1/29/1915                    | 1 2    | 2 Wm Gusterson        |          | 45 Finland  | Thurston                  | 12/31/1902         | 1                      |                |            |                       |                                  |
| 0   | 3/4/1915                     |        | 2 Selma Berg          |          | 38 Finland  | Skagit                    | 4/26/1905          | Yes                    | Karleby        |            |                       | Kim Jacobs                       |
| .8  | 11/30/1915                   | 8 3    | 3 Lauri Ovaski        | - 11 - 8 | 33 Finland  | Skagit                    | 9/21/1915          |                        | 1000           |            |                       |                                  |
| 10  | 6/8/1916                     |        | 5 John Anderson II    | 1        | 55 Finland  | King                      | 2/10/1910          |                        |                |            |                       |                                  |
| 11  | 9/5/1916                     |        | 5 Mrs. Anna Blum      |          | 42 Finand   | King                      | 3/3/1916           |                        |                |            |                       |                                  |
| 12  | 12/1/1916                    |        | 5 Carl Fagerstrom     |          | 37 Finland  | King                      | 9/28/1915          |                        |                |            |                       |                                  |
| 13  | 2/25/1917                    |        | 7 K. Lindros          |          | 31 Finland  | King                      | 11/11/1905         |                        |                |            |                       |                                  |
| 14  | 6/19/1917                    |        | 8 Carl Jarvi          |          | 37 Finland  | Chehalis                  | 2/1/1905           |                        |                |            |                       |                                  |
| 15  | 8/12/1917                    |        | 8 Alfred Staff        | 2        | 45 Finland  | Jefferson                 | 5/15/1917          |                        |                |            |                       |                                  |
| 16  | 6/1/1918                     | 1      | 0 Matt Phillips       |          | 38 Finland  | King                      | 7/16/1916          |                        |                |            |                       |                                  |
| 17  | 8/25/1918                    | 1      | 1 John Nylund         |          | 32 Finland  | Snohomish                 | 9/20/1915          |                        |                |            |                       |                                  |
| -18 | 11/15/1918                   | 1      | 2 Jack Ravela         |          | 43 Finland  | King                      | 1/8/1907           |                        |                |            |                       |                                  |
| 2.9 | 11/20/1918                   | 1      | 3 Jan Nygrist         |          | 23 Finland  | King                      | 4/3/1917           |                        |                |            |                       |                                  |
| 20  | 5/26/1919                    | 1      | 5 Tony Wilson         | 100      | 41 Finland  | Skaplt                    | 4/3/1918           | £                      |                |            |                       |                                  |
| 21  | 11/1/1919                    | 1      | 7 Eric Foss           |          | 49 Finland  | King                      | 5/1/1919           | Yes                    | Petalax        |            |                       | Kim Jacobs                       |
| 22  | 12/4/1919                    | 1      | 7 HW Alskog           | 1 3      | 79 Finland  | King                      | 2/21/1910          | 1                      |                |            |                       |                                  |

If you have researched a name on the list and verified that they are not a Swedish speaking Finn, you should just write "No" in column H, and your name in column L. No other information is needed!

We also request that you fill out a DEE form when you have completed your research on a Swedish speaking Finn. You can quickly go to our DEE form by clicking the link in the top left corner of the spreadsheet.

| 2 | Click for DEE Submision form | >      |           |               |     |             |                           |
|---|------------------------------|--------|-----------|---------------|-----|-------------|---------------------------|
| 2 | How to Use This Form         |        |           |               |     |             |                           |
| 3 | Death Date (MM/DD/YYYY)      | Page # | First nan | ne, last name | Age | Nationality | County before committment |
| 4 | 1910-1919                    |        |           |               |     |             |                           |
| 5 | S https://www.document/      |        | 1 00      | arrison       | 32  | Finland     | Whatcom                   |
| 6 |                              |        | ~ ~       | ilenius       | 43  | Finland     | Pierce                    |
| 7 | 1/29/1915                    | 2      | Wm Gust   | terson        | 45  | Finland     | Thurston                  |

To streamline your efforts, it's recommended that you first search the DEE database for the name you are researching to determine whether we already possess information about that individual. Even if the person is present in the database, conducting further research can yield additional insights or validate the existing information. If the DEE database contains a matching record for someone mentioned in the death register, please insert the emigrant record number into column J of the spreadsheet.

You can quickly access the DEE database by clicking on "Click to search DEE database" in column C.

|    | A                            | В      | <u> </u>                     | D   | E           | F                         | G                  | н                      | 1              | J          | К                     | L                     |
|----|------------------------------|--------|------------------------------|-----|-------------|---------------------------|--------------------|------------------------|----------------|------------|-----------------------|-----------------------|
| 1  | Click for DEE Submision form |        | Click to search DEE database | >   |             |                           |                    |                        |                |            |                       |                       |
| 2  | How to Use This Form         |        |                              |     |             |                           |                    |                        |                |            |                       |                       |
| 3  | Death Date (MM/DD/YYYY)      | Page # | First name, last name        | Age | Nationality | County before committment | Date of commitment | Swedish speaking Finn? | Finnish Parish | DEE number | See entry in register | Researcher's first ar |
| 4  | <u>1910-1919</u>             |        |                              |     |             |                           |                    |                        |                |            |                       |                       |
| 5  | 6/6/1913                     | 1      | Hurmon Harrison              | 32  | 2 Finland   | Whatcom                   | 2/15/1905          |                        |                |            |                       |                       |
| 6  | 12/24/1914                   | 2      | John G. Silenius             | 43  | 3 Finland   | Pierce                    | 8/25/1903          |                        |                |            |                       |                       |
| 7  | 1/29/1915                    | 2      | Wm Gusterson                 | 45  | 5 Finland   | Thurston                  | 12/31/1902         |                        |                |            |                       |                       |
| 8  | 3/4/1915                     | 2      | Selma Berg                   | 38  | 8 Finland   | Skagit                    | 4/26/1905          | Yes                    | Karleby        |            |                       | Kim Jacobs            |
| 9  | 11/30/1915                   | 3      | Lauri Ovaski                 | 33  | 3 Finland   | Skagit                    | 9/21/1915          |                        |                |            |                       |                       |
| 10 | 6/8/1916                     | 5      | John Anderson II             | 55  | 5 Finland   | King                      | 2/10/1910          |                        |                |            |                       |                       |
| 11 | 9/5/1916                     | 5      | Mrs. Anna Blum               | 42  | 2 Finand    | King                      | 3/3/1916           |                        |                |            |                       |                       |
| 12 | 12/1/1916                    | 6      | Carl Fagerstrom              | 37  | 7 Finland   | King                      | 9/28/1915          |                        |                |            |                       |                       |

| Emigrant Record | Emigrant's Last | Emigrant's First | Primary City of | State, Province, or Area of | Emigrant's Spouse's Name |
|-----------------|-----------------|------------------|-----------------|-----------------------------|--------------------------|
| Number          | Name            | Name             | Residence       | <mark>Residence</mark>      |                          |
| 19194           | WILSON          | Jennie Louise    | Hoquiam         | Washington                  |                          |

Example of where to find an emigrant record number in the DEE database.

## Adding a person to the spreadsheet

If you come across a person in the death register that was not added to the spreadsheet you can add a new row. Make sure to locate the proper decade within the spreadsheet when you add them. Then right click on the row, where you would like to add the person. Click "insert one row above". Then, you may add the information of the person you found.

| Sten 1           | 1 Click for DEE Submi              | sion form | Sten 2   | Click for DEE Submision form |          |  |  |
|------------------|------------------------------------|-----------|----------|------------------------------|----------|--|--|
| Step 1           | 2 🛠 Cut                            | Ctrl+X    | 2        | X Cut                        | Ctrl+X   |  |  |
|                  | 🔲 Сору                             | Ctrl+C    |          | 🔲 Сору                       | Ctrl+C   |  |  |
|                  | <sup>3</sup> 📋 Paste               | Ctrl+V #  | 3        | 📋 Paste                      | Ctrl+V # |  |  |
|                  | 4<br>5 Paste special               | E.        | 4        | 📋 Paste special              | •        |  |  |
| Right click here | 6<br><u>7</u> + Insert 1 row above |           | 6<br>_7  | + Insert 1 row above         |          |  |  |
|                  | + Insert 1 column left             |           | 8        | + Insert 1 column left       | _        |  |  |
|                  | 10 + Insert cells                  | •         | 10       | + Insert cells               | ×        |  |  |
|                  | 12 Delete row                      |           | 12       | Delete row                   |          |  |  |
|                  | 14 Delete column                   |           | 14       | Delete column                |          |  |  |
|                  | 15 Delete cells                    | ▶ 1       | 15<br>16 | Delete cells                 | ▶ 1      |  |  |
|                  | 17                                 | 1         | 17       | ✓ Create a filter            | 1        |  |  |
|                  | 18 Filter by cell velue            | 1         | 18       | Filter by call value         | 1        |  |  |
|                  | 20 Y Finter by cell value          | 1         | 20       | Y Filter by cell value       | 1        |  |  |